# ワクチン接種WEB予約の流れ

## WEB予約サイトにアクセス

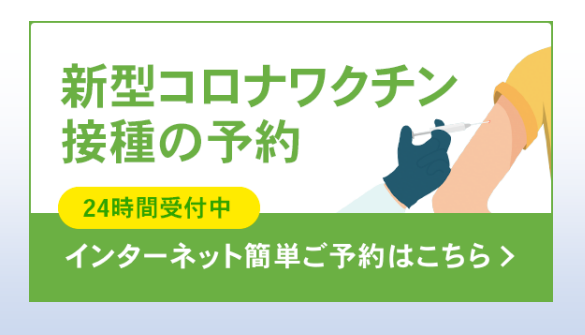

#### 接種券番号で認証

市町村の「ワクチン接種WEB予約」サイト が表示されます。必要な情報を入力し、ま ず接種券番号で認証をします。表示されて いる市町村コードと接種券の市町村コード が同じかご確認ください。

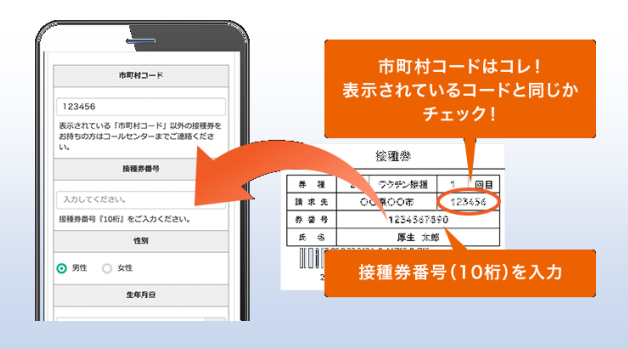

#### お客様情報を入力 接種されるお客様の情報を入力してください。

| お名前 *           |   |
|-----------------|---|
| 例:山田            |   |
| フリガナ*           |   |
| 例:ヤマダ 例:タロウ     |   |
| 全角カタカナで入力してください |   |
| 生年月日・           |   |
| 1970年(昭和45年)    | • |
| 01 -            | 月 |
| 01 -            | B |
| 日山連絡可能分雷話器号 •   |   |

### 接種可能な会場一覧から希望す る会場を選択

接種可能な会場一覧が表示されます。接種 希望日がある場合は絞り込み検索も可能 です。希望会場が決まったら「詳細・予約」 ボタンを押し次に進みます。

| 要擅会場一覧                                                                                                    |               |
|----------------------------------------------------------------------------------------------------|---------------|
| 副 接触反で会場を取り込む<br>必要の時日                                                                                                    |               |
| ロカレンダーから説化 ~ ロカレンダーから                                                                                                    | #R            |
| 🕼 தக்கட்சுக்குக்குட்டு                                                                                                    | 絞り込むこともできます。  |
| 地区                                                                                                    | •             |
| ワクチンメーカー                                                                                                    | •             |
|                                                                                                    |               |
| 2997                                                                                                    |               |
| L. Ball 933-97-, 27-19-                                                                                                    |               |
| 2回日の接種は1回日の接                                                                                                    | 種目から<br>空けるみ  |
| 第12月間会場 新知道であります                                                                                                    |               |
| <ul> <li>(1) (1) (1) (1) (1) (1) (1) (1) (1) (1)</li></ul>                                                                                                    |               |
| <ul> <li>         ・会場名         ・会場名         ・会場名         ・会場名         ・会場名         ・会場名         ・会場名         ・会場名         ・会場名         ・会場名         ・会場名         ・会場名         ・会場名         ・会場名         ・会場名         ・会場名         ・会場名         ・会場名         ・会場名         ・会場名         ・会場名         ・会場名         ・会場名         ・会場         ・会場         ・会         ・会         ・会</li></ul> |               |
| エロル 4 4 4 4 4 4 4 4 4 4 4 4 4 4 4 4 4 4 4                                                                                                    |               |
|                                                                                                    |               |
| <ul> <li>・ 企場名</li> <li>・ 企場名</li> <li>・ 企場名</li> <li>・ クセス</li> <li>・ クセス</li> <li>・ (流平)</li> </ul>                                                                                                    |               |
| <ul> <li>・仕折</li> <li>・仕折</li> <li>・ 仕折</li> <li>・ 仕折</li> <li>・ ひえて</li> <li>・ 仕折</li> <li>・ ひえて</li> <li>・ ひえて</li> <li>・ ひえて</li> <li>・ ひえて</li> <li>・ ひえて</li> </ul>                                                                                                    |               |
| ение<br>• 4448.<br>• 457<br>• 770 с х<br>(сар.)                                                                                                    | nako<br>Jenak |

#### 接種希望日を選択

注意事項等お読みの上、「予約カレンダーを見る」ボタンを押すと空き状況をカレンダーで確認できます。

○または△が表示されている日からご希望日 を押してください。

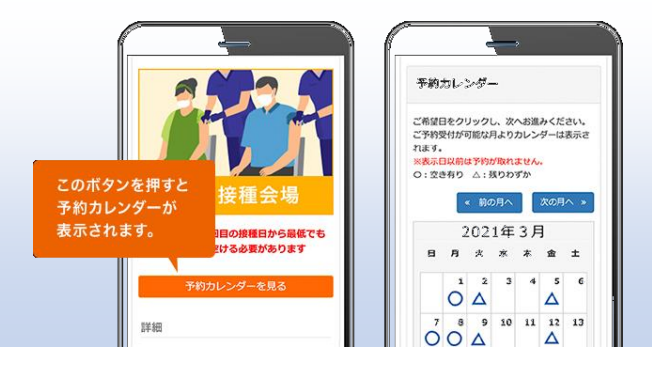

### 希望時間を選択

ご希望の時間を選択してください。 また、他に質問がある場合は回答の上、「予約 内容確認」のボタンを押してください。

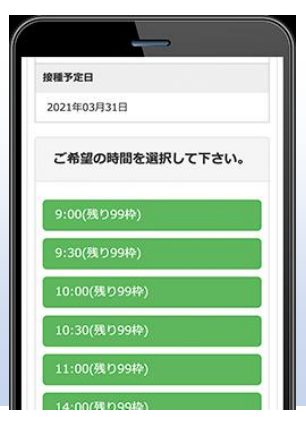

#### ご予約完了! 予約内容を確認したい方は「マイページはこ ちら」を押してください。 マイページにてご予約内容のご確認、キャン セル等を行うことができます。 後日マイページをご覧になりたい場合は、接 種券認証後、メニューアイコンを押しマイペー ジへとお進みください。

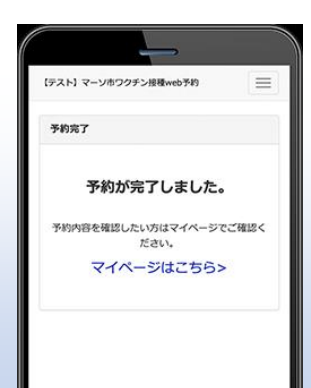